# 迎新系统新生 使用手册

| 1. 前言3           |
|------------------|
| 1.1. 编写目的        |
| 1.2. 文档范围        |
| 2 登陆方式及功能划分4     |
| 2.1 学生服务功能划分如下   |
| 2.2 登录方式         |
| PC 端登录方式4        |
| 移动端登录方式          |
| 3 学生服务 PC 端功能11  |
| 3.1 安全教育11       |
| 3.2 信息采集         |
| 3.3 到站登记、结伴同行12  |
| 3.4 绿色通道13       |
| 3.5 财务缴费         |
| 3.6 报到单14        |
| 3.7 体检单、检验单15    |
| 4. 学生服务移动端功能17   |
| <i>4.1 移动端界面</i> |
| 4.2 环节           |
| 4.3 信息采集         |
| 4.4 绿色通道19       |
| 4.5 迎新缴费         |
| 4.6 报到单          |

#### 第1页共22页

| 4.7  | 学校 VR 全景图  | <br>      | <br> | 2 |
|------|------------|-----------|------|---|
| 4. 7 | 字校 VK 全京图. | <br>••••• | <br> | 2 |

# 1. 前言

## 1.1. 编写目的

本使用手册旨在新生登迎新系统对学生服务项目的了解使用。

## 1.2. 文档范围

| 读者对象 | 阅读范围   |
|------|--------|
| 新生   | 阅读全部内容 |

# 2 登陆方式及功能划分

#### 2.1 学生服务功能划分如下

| 使用范围 | 功能权限                                                   |
|------|--------------------------------------------------------|
| 新生   | 安全教育<br>到站登记<br>信息采集<br>绿色通道申请<br>迎新报到单<br>体检单<br>校园地图 |

#### 2.2 登录方式

#### PC 端登录方式

在浏览器中输入迎新网站访问地址 http://yingxin.xaut.edu.cn

注:浏览器建议使用谷歌浏览器、360浏览器极速模式

**研究生:** 进入迎新网站,点击'迎新服务入口'使用学号直接登陆,初始密码为身份证后六位

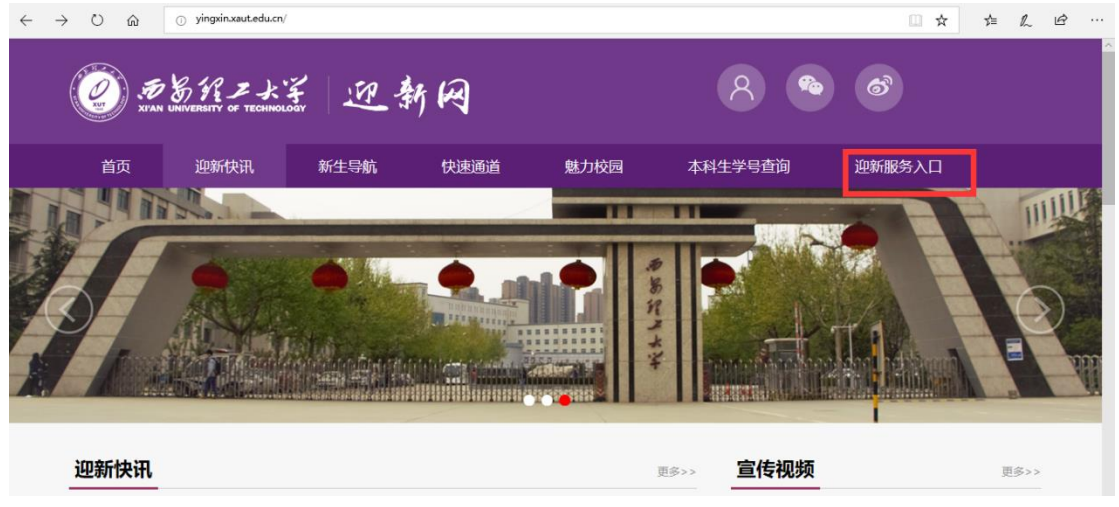

本科生:点击'本科生学号查询'进入学号查询界面,如下图

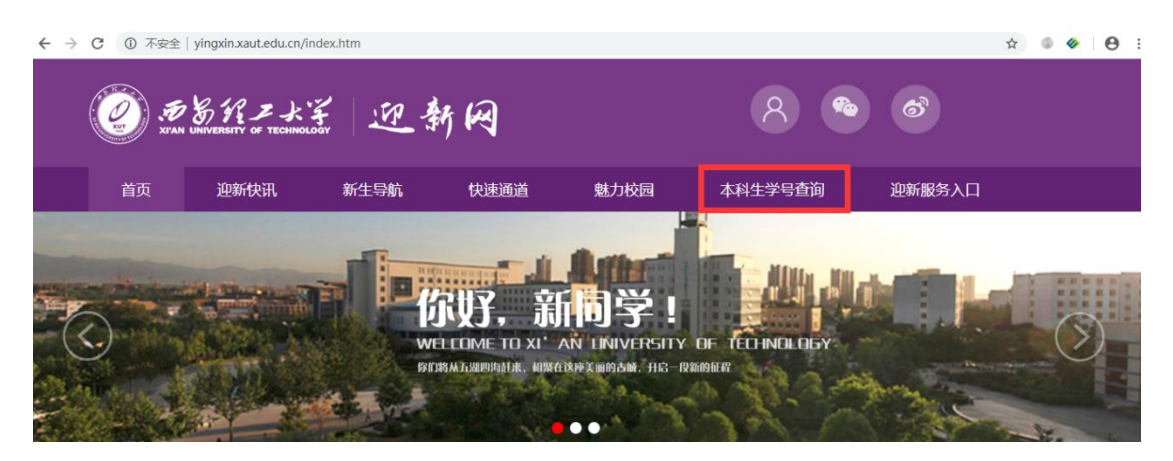

| 西安理工大学2018本科生新生学号查询 |   |    |    |         |  |  |  |
|---------------------|---|----|----|---------|--|--|--|
|                     |   |    |    |         |  |  |  |
|                     |   | 查询 |    |         |  |  |  |
| 学号                  | : |    |    |         |  |  |  |
| 姓名                  | : |    |    |         |  |  |  |
| 身份证号                | : |    | 61 |         |  |  |  |
| 考生号                 | : |    |    | 136     |  |  |  |
| 录取学院                | : |    |    | 材料科学与工程 |  |  |  |
| 录取专业                | : |    |    | 材料化学    |  |  |  |
|                     |   |    |    |         |  |  |  |

输入身份证号码后点击查询,界面显示该身份证所对应的信息,包括学号、 姓名、身份证号、考生号、录取学院、录取专业。

获取到学号后在迎新网站首页点击'迎新服务入口',如下图所示

| $\leftrightarrow \rightarrow \circ \circ$ | <ul> <li>j yingxin.xaut.edu.cn,</li> </ul> | /    |      |      |                         | □ ☆    | 自    |
|-------------------------------------------|--------------------------------------------|------|------|------|-------------------------|--------|------|
| T XIAI                                    | BRZK                                       | 王迎   | 网    |      | 8                       | 6      |      |
| 首页                                        | 迎新快讯                                       | 新生导航 | 快速通道 | 魅力校园 | 本科生学号查询                 | 迎新服务入口 |      |
|                                           |                                            |      |      |      |                         |        |      |
| 迎新快讯                                      |                                            |      |      | Į    | ◎>>> <mark>宣传视</mark> 频 | ξ      | 更多>> |

第5页共22页

进入西安理工大学服务门户的统一身份认证界面,如下图

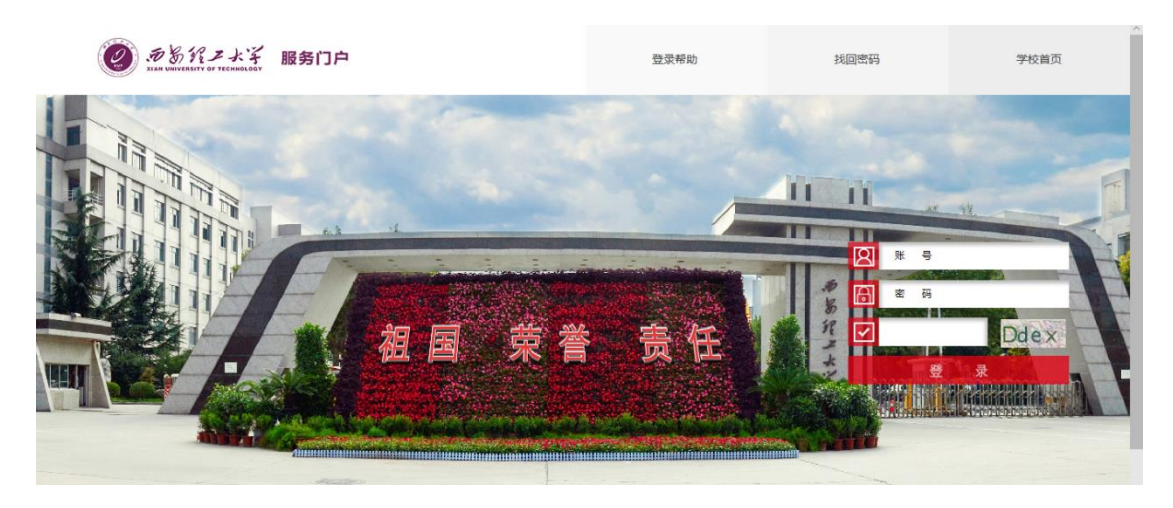

输入本人学号、密码、验证码登录,初始密码为本人身份证后六位(如果使 用其他证件如护照等,初始密码为相关证件的后六位)。

登录成功后进入如下图所示界面,点击学生组即可进入迎新服务系统学生界 面

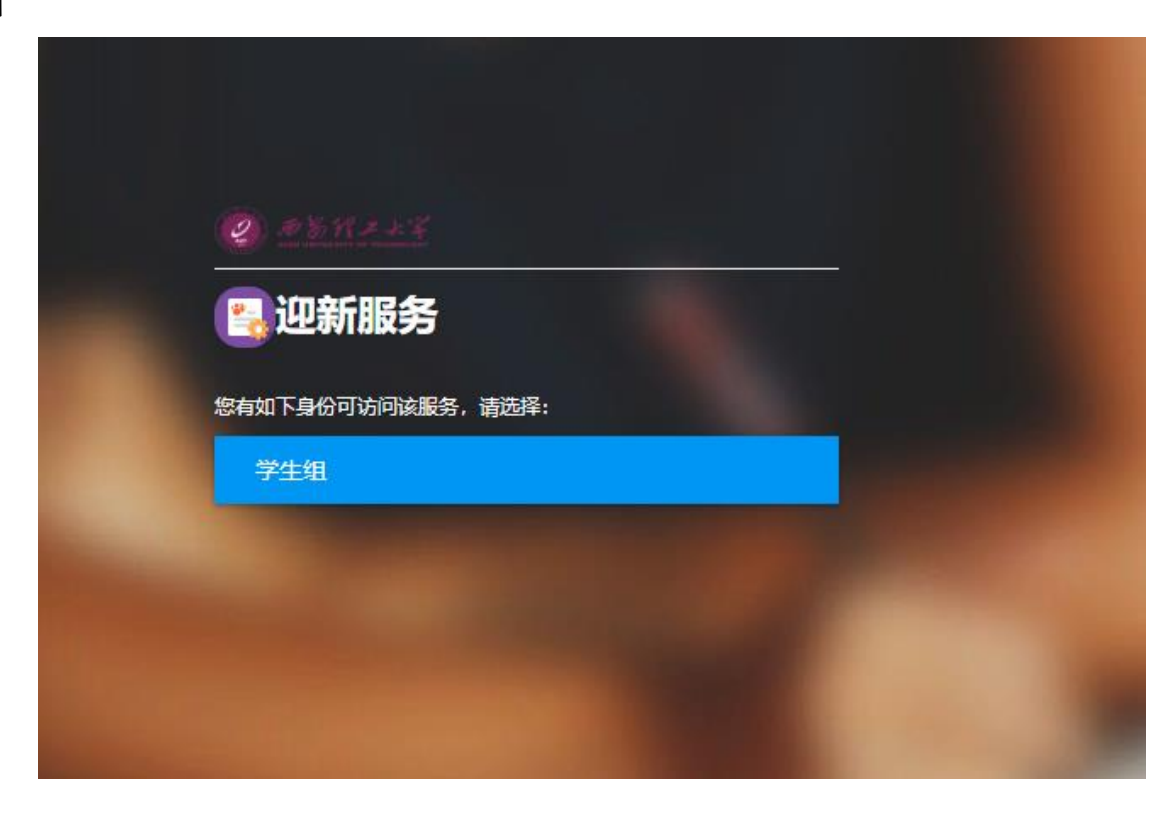

下图为学生服务页面

| 2 . 5 % K )    | *** 迎新                                                         | 学生组 🍷 🔝 |
|----------------|----------------------------------------------------------------|---------|
| 1<br>亡<br>安全教育 | 新生入学安全须知                                                       | A       |
| 2              | 新同学,你们好:                                                       |         |
| 信息采集           | 欢迎您就读西安理工大学,即曰起学校遇诚为您的学习生活提供安全服务,保护您的合法权益和人身财产安全,解除您在安全上的后顾之忧。 |         |
| 3              | 报到缴费安全须知                                                       |         |
| 三到站登记          | 1、办理报到手续时,要看清楚办理手续的顺序,以免浪费时间和精力。                               |         |
| 4 .            | 2、注意各点张贴须知,看清为您服务项目的院系,自觉排队,谨防因拥挤给盗窃分子可乘之机。                    |         |
| //<br>绿色通道     | 3、一定不要让陌生人代你办理报到手续,不要相信陌生人称有能力调整专业的谎言,遇到此类情况及时报告执勤人员。          |         |
| 5              | 4、不要向他人外漏、炫耀随身携带现金,以防现金丢失或被骗。                                  |         |
| 5 财务缴费         | 常见的几种诈骗类型                                                      |         |
| 6              | 1、谎称同学,帮拿行李;装作老乡,硬套近乎;假装问路,偕机行骗;偕打电话,骗取手机;佯称名校生,套用信用卡。         |         |
| 服到单            | 2、远离网贷、校园贷,谨防各类电信诈骗。                                           | ~       |

## 移动端登录方式

1)使用微信客户端扫描下方二维码,关注【西安理工大学微信企业号】

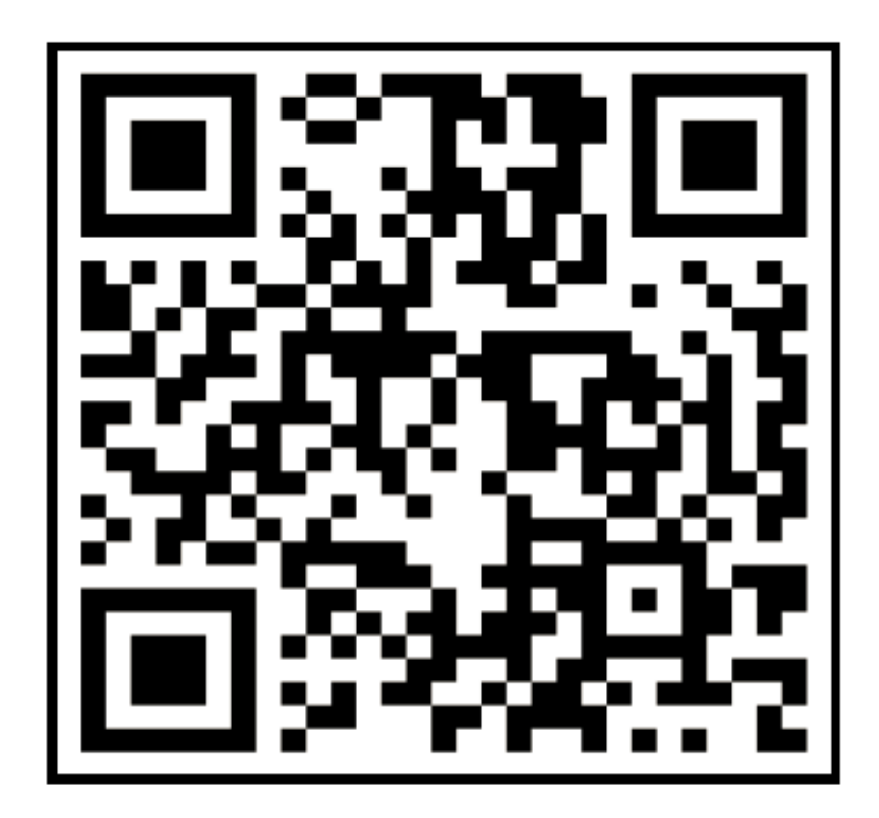

2) 根据页面提示输入账号、密码(同服务门户)进行第一步认证

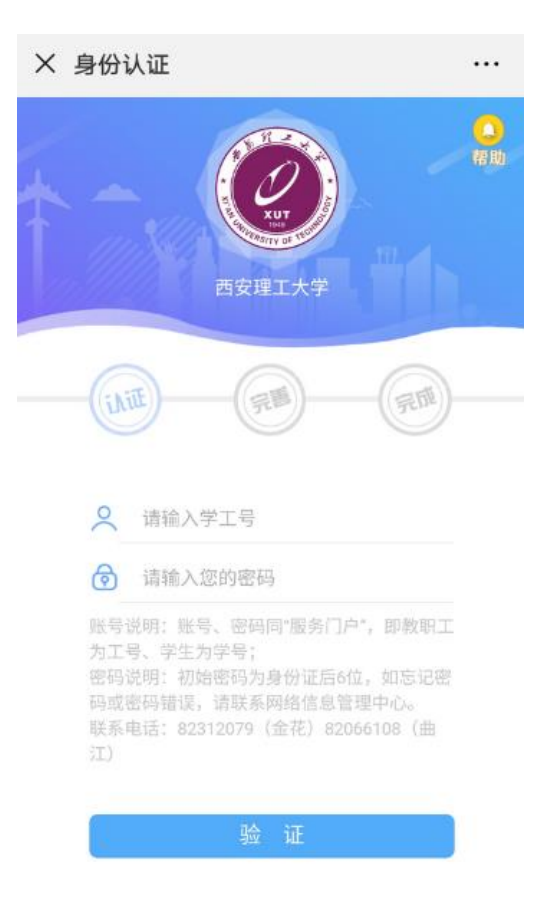

3)完善以下信息进行第二步认证,需填写微信绑定的手机号或邮箱(可在微信设置->账号与安全中查看)

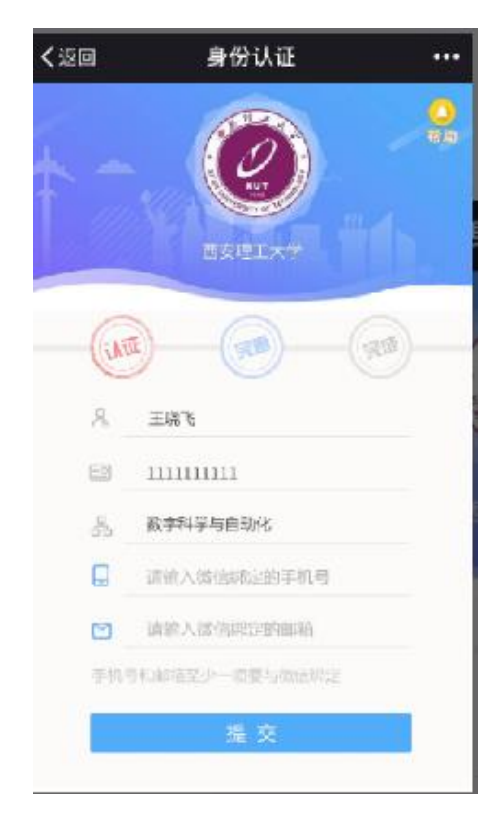

第8页共22页

4)完善信息后长按识别企业号二维码或者打开微信-选择通讯录-我的企业, 快速进入企业号应用

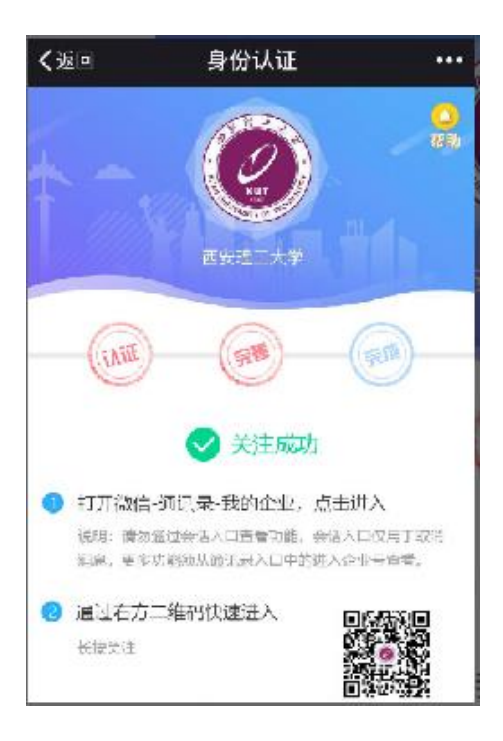

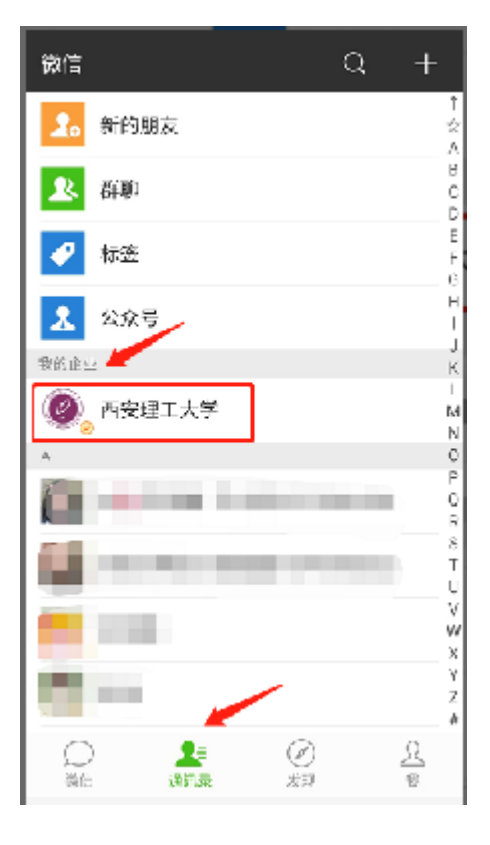

5) 进入到下图界面,点击'迎新服务'进入学生迎新服务

#### 第9页共22页

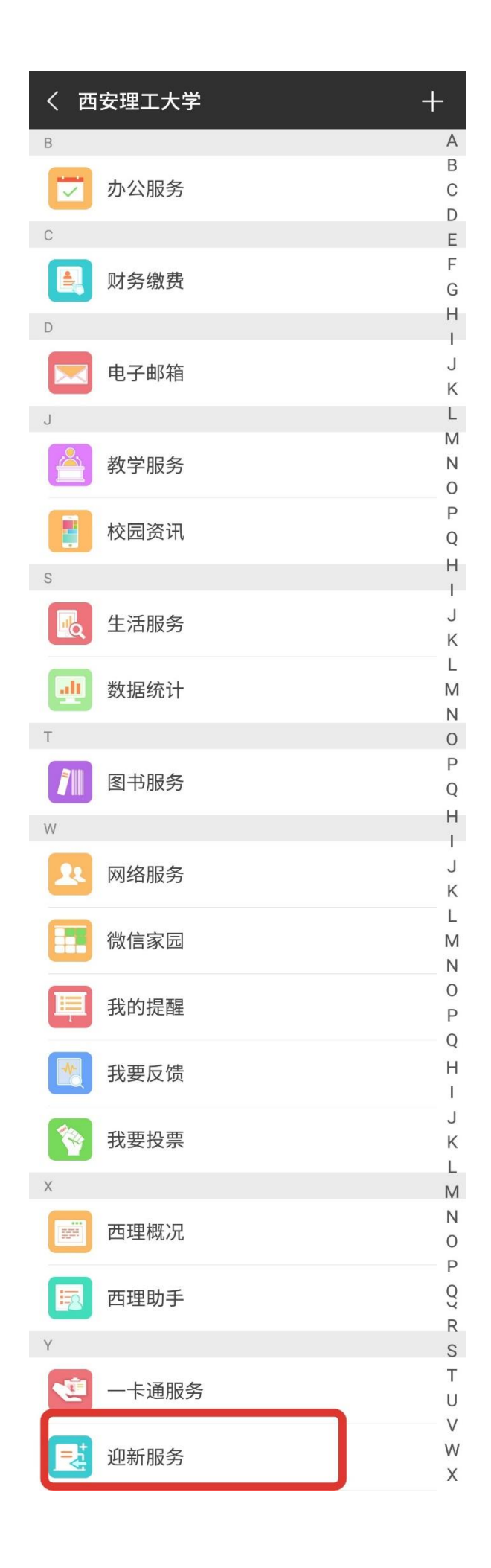

# 3 学生服务 PC 端功能

#### 3.1 安全教育

提示新生来校报到要注意哪些安全事项,避免不必要的损失。必读时间 30s 后可点击关闭。

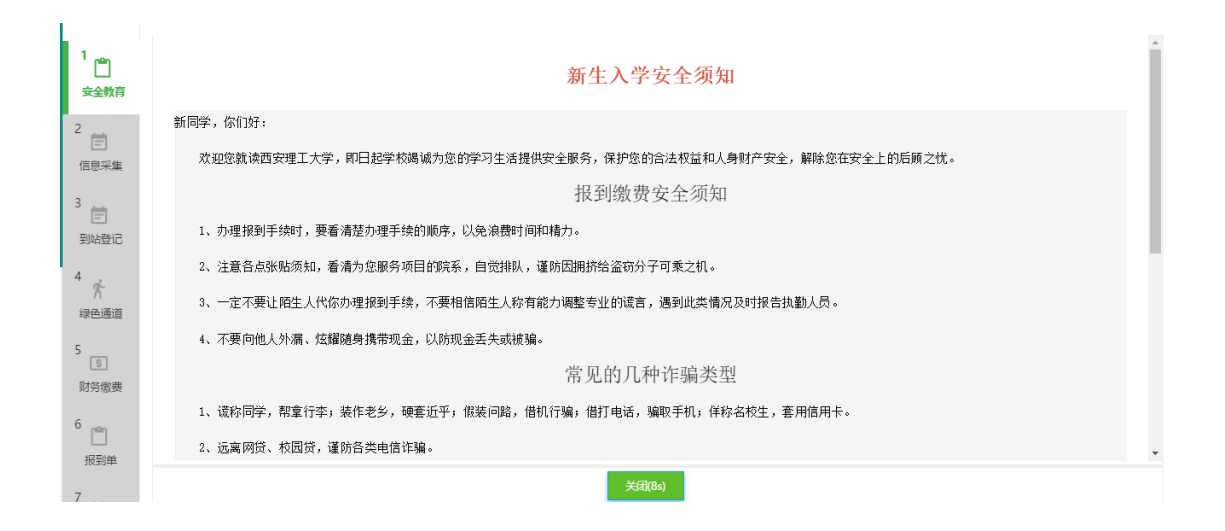

#### 3.2 信息采集

新生填写提交采集信息。需注意个人信息为新生基本信息无需填写,联系信息、其它信息采集、军训服装信息采集、家庭成员信息需填写,其中带红色\*号为必填项。

| @ # % K 3   | *** 迎新  |           |           |           |         |        | 学生组 🔻 🤶 |
|-------------|---------|-----------|-----------|-----------|---------|--------|---------|
| 1           | 个人信息    |           |           |           |         |        |         |
|             | 考生号     | 313111111 | 姓名        | 313111111 | 性别      |        |         |
| 女王秋月        | 民族      |           | 政治面貌      |           | 院系      | 水利水电学院 |         |
| 2           | 专业      | 能源与动力工程   | 班级        |           | 现在年级    | 2018   |         |
| 信息采集        | 联系信息    |           |           |           |         |        |         |
| 3           | QQ号     |           | ✔ *手机号    | 1         | 微信号     |        | 1       |
|             | *家庭地址   |           | ✓ 电子邮箱    |           |         |        | 1       |
| 到20至10<br>4 | 其它信息采集  |           |           |           |         |        |         |
| 绿色通道        | 档案转移方式  | 请选择       | ▼ *是否户口迁移 | 请选择       |         |        | •       |
| 5           | 室训服信息采集 |           |           |           |         |        |         |
| 财务缴费        | *鞋号(码)  |           | ✔ *身高(CM) | 1         | *胸围(CM) |        | 1       |
| 6 pag       | *头围(CM) |           |           |           |         |        | 1       |
| 旧           |         |           |           |           |         |        |         |

| 信息采集             | 联系信息         |           |     |         |   |
|------------------|--------------|-----------|-----|---------|---|
| 3                | QQ号          | ✔ *手机号    | 1   | 微信号     | 1 |
|                  | *家庭地址        | ✓ 电子邮箱    |     |         | 1 |
| 到49至10<br>4<br>次 | 其它信息采集       |           |     |         |   |
| 绿色通道             | 档案转移方式 请选择   | ▼ *是否户口迁移 | 请选择 |         | - |
| 5                | 至训服信息采集      |           |     |         |   |
| 财务缴费             | * 鞋号(码)      | ✔ *身高(CM) | 1   | *胸围(CM) | 1 |
| 6                | * 头围(CM)     |           |     |         | 1 |
|                  |              |           |     |         |   |
| 报到甲              | 家庭成员 请至少填写1条 |           |     |         |   |
| 7<br>一<br>体检     |              |           | 提交  |         |   |

## 3.3 到站登记、结伴同行

新生在到站登记填写到校信息,学校进行统计,进行接站安排。

| 2 # % H-                  | *** 迎新    |                        |          | 学生组 🍸 🔝 |
|---------------------------|-----------|------------------------|----------|---------|
| 1 1                       | 到站登记结     | 祠行                     |          |         |
| 安全教育                      | 到校登记      |                        |          |         |
| 2                         | 如果因特殊原因无法 | 按时到校,请 <b>登记无法到校原因</b> |          |         |
| 三信息采集                     | 到校信息      |                        |          |         |
|                           | * 到达站点    | 请选择                    | <b>~</b> |         |
| ° 🖻                       | * 到达日期    |                        |          |         |
| 到站登记                      | * 到达时间    | 请选择                    | •        |         |
| 4                         | * 随行人数    | 请选择                    | Ψ.       |         |
| 大<br>绿色通道                 | 站点信息      | 提交                     |          |         |
| 5                         |           |                        |          |         |
| 财务缴费                      |           |                        |          |         |
| 0<br>1111<br>1117<br>1117 |           |                        |          |         |

结伴同行登记出行信息,联系信息,可以路线相近同学结伴同行。

| Ø #%           | パノナズ 迎新                                                |                                                        | 学生组 🔻 🚺 |
|----------------|--------------------------------------------------------|--------------------------------------------------------|---------|
| 1<br>安全教育      | 到站登记 结相同<br>填写-出行信息系                                   | 行 長                                                    |         |
| 2<br>信息采集      | 结伴同行说明:使用『<br>您可以与其联系,结伴』<br>  出行信息                    | 输锌铜行】功能,可以在填写零的出行信息后,系统将模倣零出发地和出发对间为使推荐器线相近的同学。<br>明行。 |         |
| 3<br>一<br>到站登记 | <ul> <li>出发城市</li> <li>预计出发日期</li> <li>出行方式</li> </ul> | 请远译 *<br>                                              |         |
| 4<br>大<br>绿色通道 | 联系信息                                                   |                                                        |         |
| 5<br>⑤<br>财务缴费 | * 手机号<br>QQ号<br>微信号                                    |                                                        |         |
| 6<br>旧<br>报到单  |                                                        | <u>此</u>                                               |         |

#### 3.4 绿色通道

新生在线申请绿色通道,红色\*号为必填项。

| 1<br>(1)                | 申请 (可选)                                                                                                    |  |
|-------------------------|----------------------------------------------------------------------------------------------------|--|
| 2<br>信息采集<br>3<br>可知站登记 | 生源地信用助学贷款的主要规定如下: 1.申请各体 ①具有中华人民共和国国籍: ②减实守信: 遗纪守法: ③已按根据国家有关规定批 1 学生偏重 2 实验需等买板着的全目制造者和减先: 高等型出学校用器等有关规定进行。 第6年出学校合民与新说和这些字规,学校全球以数量的公布的为通过无限规。 2 财务偏宽 2 财务偏宽 2 财务偏宽 2 财务偏宽 2 财务偏宽 2 财务偏宽 2 财务偏宽 2 财务偏宽 2 财务偏宽 2 财务偏宽 2 财务偏宽 2 财务偏宽 2 财务偏宽 2 财务偏宽 2 财务偏宽 2 财务偏宽 2 财务偏宽 2 财务偏宽 2 财务偏宽 2 财务偏宽 2 财务偏宽 2 财务偏宽 2 财务偏宽 2 财务偏宽 2 财务偏宽的表达 2 财务偏宽 2 财务偏宽的表达 2 财务偏宽 2 财务偏宽 2 财务偏宽的表达 2 财务偏宽 2 财务偏衡 2 财务后,同家运行程序,也在资格发表明,2 公理证券 2 财务后,同家运行任权期间则实施定当时需要的基本条件。 2 财务结合的产品。 2 财务结合的产品。 2 财务结合的产品。 2 财务结合的产品。 2 财务结合的产品。 2 财务结合的产品。 2 财务结合的生活和学生的发生和优势 2 财务结合的产品。 2 财务结合的产品。 2 财务结合的 2 财务 2 财务 2 财务 2 财务 2 财务 2 财务 2 财务 2 财 |  |
| 4<br>大<br>绿色通道          | 期间及生活资源环境局,由国际局部总规则,建定完全的局局。 3.325%利用效和25%3、生活局的自由和关于系统制制规则不正按关于则从13年期度,现代不<br>超过20年,学生在议及毕业后3年期间为偿还本金燃烧期,偿还本金燃烧期始束后,由学生和家长成其他法定监护人投借款合同约定,按年度分期偿<br>还贷款本息。                                                                                                    |  |
| 5                       | ●学生博录<br>●考生号 313111111 ▼ 姓名 31311111 / 性別 请法终。 ▼                                                                                                    |  |
| 财务缴费                    | <b>現在生現</b> 2012  グ <b>生物</b> 水和水市、学院 - <b>春小</b> 総商におって経 -                                                                                                    |  |

| Ø # 9                     | RZX | <b>王 迎新</b>    |                             |                          |                                     |                         |                                      |                  | 学生组 🔻 |
|---------------------------|-----|----------------|-----------------------------|--------------------------|-------------------------------------|-------------------------|--------------------------------------|------------------|-------|
| 1                         |     | 财务信息           |                             |                          |                                     |                         |                                      | 1 学生信息<br>2 财务信息 |       |
| 安全教育                      |     | 财务项名称          | 应缴                          | 已缴                       | 已免缴                                 | 未缴                      | 申请缓缴                                 | 3 申请信息           |       |
| 2                         |     | 学费             | 0                           | 0                        | 0                                   | 0                       | 0                                    | 4 证明材料           |       |
| E                         |     | 住宿费            | 0                           | 0                        | 0                                   | 0                       | 0                                    |                  |       |
| 旧思朱栗                      |     | 公寓卧具费          | 0                           | 0                        | 0                                   | 0                       | 0                                    |                  |       |
| 3                         |     | 军训装具费          | 0                           | 0                        | 0                                   | 0                       | 0                                    |                  |       |
| 一回の                       |     | 预收大学生医保费       | 0                           | 0                        | 0                                   | 0                       | 0                                    |                  |       |
| 144210                    |     | 伙食费 (一卡通预存.    | . 0                         | 0                        | 0                                   | 0                       | 0                                    |                  |       |
| 4                         |     | 预收教材费          | 0                           | 0                        | 0                                   | 0                       | 0                                    |                  |       |
| ん                         |     | 体检费            | 0                           | 0                        | 0                                   | 0                       | 0                                    |                  |       |
| 1 <sub>nôn</sub>          | 一申  | 请信息            |                             |                          |                                     |                         |                                      | 1 学生信句           |       |
| 山                         | i   | <b>评定学年</b> 请送 | 择 🔻 '                       | 缓缴类别                     | 请选择 🔻                               | *细缴金额                   | 0                                    | 2 财务信息           |       |
| 2<br>信息采集                 |     | 申请陈述           |                             |                          |                                     |                         | 0/1000                               | 3 申请信息<br>4 证明材料 |       |
| <sup>3</sup><br>一<br>到站登记 | 1   | 备注    "ź<br>您, | 始通道"已帮您暫缓缴纳<br>确保您顺利入学,相关信息 | 学费和住宿费,如果想<br>急我们会为您保密。在 | \$P\$仍无力支付其他费用,请留下<br>备注内容中留下联系方式:学 | 您和家长的联系方式<br>生姓名,联系方式,1 | ,,我们将主动联系并帮助<br>家长姓名、联系方式。<br>0/1000 |                  |       |
| 4<br>大<br>绿色通道            | liE | 明材料            |                             |                          |                                     |                         |                                      |                  |       |
| r.                        | i   | 正明材料 仅3        | 达持doc, jpg, png, jpeg       | , bmp, docx, zip,        | rar, pdf类型文件; 文件大小:                 | iMB以内                   |                                      |                  |       |
| 5<br>5<br>财务缴费            |     | ±.             | 上传文件                        |                          |                                     |                         |                                      |                  |       |

#### 3.5 财务缴费

6

新生在财务缴费页面查看缴费项以及金额,点击缴费按钮跳转支付平台进

提交申请

| AD DA                                                                                                    | 1.                                                                                                    | 银行信息 [卡号                                                | 维护]                                          | 负责人操                                                                                                    | 作联                                                                                                    | 系方式 [修改]                                                                                                    |                                                                   |                                                                    |                                                                                                    |          |
|----------------------------------------------------------------------------------------------------|----------------------------------------------------------------------------------------------------|---------------------------------------------------------|----------------------------------------------|----------------------------------------------------------------------------------------------------|----------------------------------------------------------------------------------------------------|----------------------------------------------------------------------------------------------------|-------------------------------------------------------------------|--------------------------------------------------------------------|----------------------------------------------------------------------------------------------------|----------|
|                                                                                                    |                                                                                                    |                                                         |                                              | 项目授权管                                                                                                    | <b>理</b> 手机                                                                                                    | 1.号码:                                                                                                    |                                                                   |                                                                    |                                                                                                    |          |
|                                                                                                    |                                                                                                    |                                                         |                                              | 项目短信管                                                                                                    | <b>理</b> 电子                                                                                                    | 子邮箱:                                                                                                    |                                                                   |                                                                    |                                                                                                    |          |
| 集                                                                                                    |                                                                                                    |                                                         |                                              | 单据物流题                                                                                                    | 現除                                                                                                    |                                                                                                    |                                                                   |                                                                    |                                                                                                    |          |
|                                                                                                    |                                                                                                    |                                                         |                                              |                                                                                                    |                                                                                                    |                                                                                                    |                                                                   |                                                                    |                                                                                                    |          |
| 100                                                                                                    |                                                                                                    |                                                         | a Tanka                                      | 1.000                                                                                                    |                                                                                                    |                                                                                                    |                                                                   |                                                                    |                                                                                                    |          |
|                                                                                                    | 1.初次使用本系统需<br>2.本系统严禁处理涉                                                                                                    | 完善个人信息,点<br>滚信息                                         | 【話【修改】 录                                     | <b>秋个人手机号</b>                                                                                                    | 器码及电子邮箱                                                                                                    |                                                                                                    |                                                                   |                                                                    |                                                                                                    |          |
|                                                                                                    |                                                                                                    |                                                         | (- <sup>2</sup>                              |                                                                                                    |                                                                                                    |                                                                                                    |                                                                   |                                                                    |                                                                                                    | 1        |
| 妓                                                                                                    | 财务查                                                                                                    | i询系统                                                    | M                                            | 上报账系统                                                                                                    | ÷                                                                                                    | 网上申                                                                                                    | 服系统                                                               |                                                                    | ۲                                                                                                    |          |
|                                                                                                    | (学費、工使、項                                                                                                    | 目恢支重竭业务)                                                | (1176                                        | 您朝 <i>,企账及信款业</i>                                                                                                    | 99 J                                                                                                    | (明治夏)                                                                                                    | 28291                                                             |                                                                    | 仕线                                                                                                    |          |
|                                                                                                    | 统一支                                                                                                    | 村平台                                                     | 预                                            | 算申报系统                                                                                                    | 5                                                                                                    |                                                                                                    | 理系统<br>Han li xi tono                                             |                                                                    | 巖                                                                                                    |          |
| 8                                                                                                    | (14.44                                                                                                    |                                                         |                                              |                                                                                                    | 100                                                                                                    | Nuclear And And                                                                                                    |                                                                   |                                                                    |                                                                                                    |          |
|                                                                                                    |                                                                                                    | 地址: 陕西省西                                                | ©20<br>1安市金花南路5号                             | 013 西安理工大学则<br>・邮编: 710048 电-                                                                                                    | 财务处<br>子邮件:webadmi                                                                                                    | in@xaut.edu.cn                                                                                                    |                                                                   |                                                                    |                                                                                                    |          |
|                                                                                                    |                                                                                                    | - and the second                                        |                                              | 陕ICP备05001616                                                                                                    | 룡                                                                                                    |                                                                                                    |                                                                   |                                                                    |                                                                                                    |          |
|                                                                                                    |                                                                                                    |                                                         |                                              |                                                                                                    |                                                                                                    |                                                                                                    |                                                                   |                                                                    |                                                                                                    |          |
| ) #8112 -                                                                                                    | <sub>采</sub> 校园统一支付                                                                                                    | 平台                                                      | 当前费用                                         | 学费缴费                                                                                                    | 其他费用 生                                                                                                    | 活缴费                                                                                                    | 交易查询                                                              | 报名信息                                                               | 个人信息                                                                                                    | 退        |
| ● ある代 ス ↓<br>当前用户>>編号                                                                                                    | <sub>·子</sub> 校园统一支付                                                                                                    | 评台                                                      | 当前费用                                         | 学费缴费                                                                                                    | 其他费用 生                                                                                                    | 活缴费 3                                                                                                    | 交易查询                                                              | 报名信息                                                               | 个人信息                                                                                                    | 退        |
| ● あるパン→<br>当前用户>>编号<br>首前位置: 欠要信息                                                                                                    | <sub>·洋</sub> 校园统一支付                                                                                                    | 平台                                                      | 当前费用                                         | 学费缴费                                                                                                    | 其他费用 生                                                                                                    | 活缴费 3                                                                                                    | 交易查询                                                              | 报名信息                                                               | 个人信息                                                                                                    | 退        |
| ● あるパエム<br>当前用户>>編号<br>当前位置: 欠要信息<br>收裏期间:                                                                                                    |                                                                                                    | 评台                                                      | 当前费用                                         | 学费缴费                                                                                                    | 其他费用 生                                                                                                    | 活缴费 3                                                                                                    | 交易查询                                                              | 报名信息                                                               | 个人信息                                                                                                    | 退        |
| ● あるパスよ<br>当前用户>>編号<br>当前位置: 欠要信息<br>收要期间: [                                                                                                    |                                                                                                    | 评合                                                      | 当前费用 (*)                                     | 学费缴费                                                                                                    | 其他费用 生                                                                                                    | 活缴费 3                                                                                                    | 交易查询                                                              | 报名信息                                                               | 个人信息                                                                                                    | 退        |
| ● あるパスよ<br>当前用户>>編号<br>当前位置: 欠要信息<br>收要期间:<br>取用信息以及交要的                                                                                                    | 校园统一支付                                                                                                    < | <b>计平台</b><br>"要7,400.00元,E                             | 当前费用<br>显示过期项目<br>2懲费0.00元,                  | 学费缴费 与<br>重 询<br>欠费7,400.0                                                                                                    | <b>≹他费用 生</b>                                                                                                    | 活缴费 3                                                                                                    | 交易查询                                                              | 报名信息                                                               | 个人信息                                                                                                    | 退        |
| <ul> <li>あるパスノ</li> <li>当前用户&gt;&gt;編号</li> <li>前位置: 欠要信息</li> <li>收要期间:</li> <li>取用信息以及交要約</li> <li>收费期间</li> </ul>                                                                                                    | ····································                                                                                                    | <b>上平台</b><br>要7,400.00元,E<br>收费起始                      | 当前费用<br>显示过期项目<br>3/激费0.00元,<br>收费终止         | 学费缴费<br>重 询<br>欠费7,400.0<br>收费状态                                                                                                    | ↓他费用 生<br>●元)<br>收费类型                                                                                                    | 活缴费 3                                                                                                    | 交易查询                                                              | 报名信息<br>欠费金额                                                       | 个人信息<br>支付状态                                                                                                    | je<br>i  |
| <ul> <li>あるパス→</li> <li>当前用户&gt;&gt;編号</li> <li>前位置: 欠要信息</li> <li>收要期间:</li> <li>取要期间     </li> <li>取要期间     </li> <li>取要期间     </li> <li>2018-2019     </li> </ul>                                                              | ····································                                                                                                    | <b>上平台</b><br>要7,400.00元,E<br>收费起始<br>                  | 当前费用<br>显示过期项目<br>3/激费0.00元,<br>收费终止         | 学费缴费<br>重 询<br>欠费7,400.0<br>收费状态<br>收费                                                                                                    | 其他费用 生 の元) 收费类型 学费                                                                                                    | 活缴费 3<br><u>応缴金额</u><br>¥ 65.00                                                                                                    | 交易查询<br>字缴金额<br>¥0.00                                             | 报名信息<br>欠费金额<br>¥65.00                                             | <ul> <li>个人信息</li> <li>支付状态</li> <li>未完成</li> </ul>                                                                               | 退        |
| <ul> <li>●あるパン→</li> <li>当前用户&gt;&gt;编号</li> <li>当前用户&gt;&gt;编号</li> <li>当前用注&gt;</li> <li>(次要期前):</li> <li>使用信息以及交要</li> <li>收费期间</li> <li>2018-2019</li> </ul>                                                                  | ····································                                                                                                    | <b>上平台</b><br>壊7,400.00元, E<br>收费起始<br><br>             | 当前费用<br>显示过期项目<br>3.激费0.00元,<br><br><br>     | 学费缴费 与<br>查询<br>欠费7,400.0<br>收费状态<br>收费                                                                                                   | <ul> <li>其他费用 生</li> <li>1</li> <li>0元)</li> <li>收费类型</li> <li>学费</li> <li>学费</li> </ul>                                                                                                    | 活缴费 3<br><u> 応缴金額</u><br>¥ 65.00<br>¥ 640.00                                                                                          | 交易查询<br><b>     安缴金额</b><br>¥ 0.00<br>¥ 0.00                      | 报名信息<br>欠费金额<br>¥65.00<br>¥640.00                                  | <ul> <li>个人信息</li> <li>支付状态</li> <li>未完成</li> <li>未完成</li> </ul>                                                                  | <b>词</b> |
| <ul> <li>あるパスノ</li> <li>当前用户&gt;&gt;編号</li> <li>当前用户&gt;&gt;編号</li> <li>当前用点&gt;&gt;編目</li> <li>(次要期間)</li> <li>(次要期間)</li> <li>(以及交要)</li> <li>(以及交要)</li> <li>(以及交要)</li> <li>(以及交要)</li> <li>(以及交要)</li> <li>(以及交要)</li> </ul> | ····································                                                                                                    | <b>大平台</b><br>変7,400.00元, E<br>收费起始<br><br><br>         | 当前费用<br>显示过期项目<br>3/激费0.00元,<br><br><br><br> | 学费缴费 5<br>查 询<br>欠费7,400.0<br>收费状态<br>收费<br>收费                                                                                            | <ul> <li>其他费用 生</li> <li>りの元)</li> <li>収费类型</li> <li>学费</li> <li>学费</li> <li>学费</li> </ul>                                                                                                    | 活缴费 3<br><u> 応缴金額</u><br>¥ 65.00<br>¥ 640.00<br>¥ 512.00                                                                              | 交易查询<br>交易查询<br>文级金额<br>¥0.00<br>¥0.00<br>¥0.00<br>¥0.00          | 报名信息<br>欠费金额<br>¥65.00<br>¥640.00<br>¥512.00                       | 个人信息<br><b>支付状态</b><br>未完成<br>未完成<br>未完成                                                                                          |          |
| <ul> <li>●あるパン→</li> <li>当前用户&gt;&gt;编号</li> <li>当前用户&gt;&gt;编号</li> <li>当前信息以及交要は</li> <li>数用信息以及交要は</li> <li>取要期间</li> <li>2018-2019</li> </ul>                                                                                 | 校园统一支付<br>收费项目:<br>收费项目:<br>次 (共有8条缴费项目, 共需交<br>收费项目<br>体检费<br>预收大学生医保费<br>公室卧具奏<br>伙食费 (一卡通预存款)                                                                                                    | <b>大平台</b><br>変7,400.00元, E<br>收费起始<br><br><br>         | 当前费用<br>显示过期项目<br>3/激奏0.00元,<br><br><br><br> | 学奏缴表<br>重<br>向<br>欠費7,400.0<br>収费状态<br>収费<br>収费<br>収费<br>収费<br>収费<br>収费<br>収费<br>収費<br>収費<br>収費<br>収費<br>収費<br>収費<br>収費<br>収費<br>収費<br>収費 | <ul> <li>(他费用 生)</li> <li>(中费类型)</li> <li>(中费类型)</li> <li>(中费类型)</li> <li>(中费类型)</li> <li>(中费要)</li> <li>(中费要)</li> <li>(中</li></ul>   | 活發费 3           应缴金额           ¥ 65.00           ¥ 640.00           ¥ 512.00           ¥ 175.50                                       | 交易查询<br>文劉查询<br>文劉金额<br>¥0.00<br>¥0.00<br>¥0.00<br>¥0.00          | 报名信息<br>欠费金额<br>¥65.00<br>¥512.00<br>¥175.50                       | <ul> <li>个人信息</li> <li>支付状态</li> <li>未完成</li> <li>未完成</li> <li>未完成</li> <li>未完成</li> <li>未完成</li> </ul>                           | 退        |
| <ul> <li>●あるパン→</li> <li>当前用户&gt;&gt;编号</li> <li>当前伯道: 欠妻信息</li> <li>收要期间:</li> <li>使用信息以及交要約</li> <li>收费期间</li> <li>2018-2019</li> </ul>                                                                                         | 校园统一支付<br>收费项目:<br>收费项目:<br>次 (共有8条缴费项目, 共需交<br>收费项目<br>体检费<br>预收大学生医保费<br>公室即具奏<br>伙食费 (一卡通预存款)<br>军训装具费                                                                                                    | <b>大平台</b><br>要7,400.00元, E<br>收费起始<br><br><br><br>     | 当前费用<br>显示过期项目<br>3/激奏0.00元,<br>             | 学费缴费 5<br>查 询<br>欠费7,400.0<br>收费状态<br>收费<br>收费<br>收费<br>收费                                                                                | <ul> <li>(他费用 生)</li> <li>(中费类型)</li> <li>(中费类型)</li> <li>(中费类型)</li> <li>(中费美)</li> <li>(中费美)</li> <li>(中黄美)</li> <li>(中黄美)</li></ul> | 活發费 3           应缴金额           ¥ 65.00           ¥ 640.00           ¥ 512.00           ¥ 175.50           ¥ 107.50                    | 交易查询<br>文劉查询<br>文劉金额<br>¥0.00<br>¥0.00<br>¥0.00<br>¥0.00<br>¥0.00 | 报名信息<br>欠费金额<br>¥65.00<br>¥640.00<br>¥512.00<br>¥175.50<br>¥107.50 | <ul> <li>个人信息</li> <li>支付状态</li> <li>未完成</li> <li>未完成</li> <li>未完成</li> <li>未完成</li> <li>未完成</li> <li>未完成</li> </ul>              |          |
| ● あるパスス →<br>当前用户>> 編号<br>当前位置: 欠妻信息<br>收要期间:<br>世<br>期信息以及交妻や<br>2018-2019                                                                                                    | 校园统一支付<br>收费项目:<br>收费项目:<br>次 (共有8条缴费项目, 共需交<br>收费项目<br>体检费<br>预收大学生医保费<br>公寓卧具奏<br>伙食费 (一卡通预存款)<br>军训读具奏<br>预收数材费                                                                                                    | <b>大平台</b><br>要7,400.00元, E<br>收费起始<br><br><br><br><br> | 当前费用<br>显示过期项目<br>3/激奏0.00元,<br>             | 学费缴费 5<br>查 询<br>欠费7,400.0<br>收费状态<br>收费<br>收费<br>收费<br>收费<br>收费                                                                          | <ul> <li>(他费用 生)</li> <li>(中费类型)</li> <li>(中费类型)</li> <li>(中费类型)</li> <li>(中费美)</li> <li>(中费美)</li> <li>(中黄美)</li> <li>(中黄美)</li></ul> | 活缴费 3           应缴金额           ¥ 65.00           ¥ 640.00           ¥ 512.00           ¥ 175.50           ¥ 107.50           ¥ 500.00 | 交易查询<br>交易查询                                                      | 报名信息<br>欠费金额<br>¥65.00<br>¥512.00<br>¥175.50<br>¥107.50<br>¥107.50 | <ul> <li>个人信息</li> <li>支付状态</li> <li>未完成</li> <li>未完成</li> <li>未完成</li> <li>未完成</li> <li>未完成</li> <li>未完成</li> <li>未完成</li> </ul> |          |

### 3.6 报到单

新生在迎新报到单可查看个人基本信息、住宿信息、缴费信息、迎新环节办 理情况。

| 2 # 3 K. | メメギ 迎新          |                    |       |           |       |           | 学生组 🔻 🤶                                  |
|----------|-----------------|--------------------|-------|-----------|-------|-----------|------------------------------------------|
| 1        | 基本信息            |                    |       |           |       |           |                                          |
| 安全教育     | 부모 21           | 12111111           | 老生品   | 212111111 | 社会    | 212111111 |                                          |
| 2        | (件別)            |                    | 出生日期  |           | 身份证件号 |           |                                          |
| 2        | 院系水             | 利水电学院              | 令业    | 能源与动力工程   | 住宿地址  |           | 1.1.1.1.1.1.1.1.1.1.1.1.1.1.1.1.1.1.1.1. |
| 信息采集     |                 |                    |       |           |       |           | 1 基本信息                                   |
| 3        | 住宿信息            |                    |       |           |       |           | 3 缴费情况                                   |
| 三到站登记    |                 |                    |       | 哲无宿舍信息    |       |           | 4 环节办理情况                                 |
| 4        |                 |                    |       |           |       |           |                                          |
| * *      | 一               |                    |       |           |       |           |                                          |
| 绿色通道     | 财务项名称           | 应收金额               | 已缴金額  | 缓缴金额      | 免缴金额  | 未缴金額      |                                          |
| 5        | 学费              | 0                  | 0     | 0         | 0     | 0.00      |                                          |
| \$       | 体检费             | 0                  | 0     | 0         | 0     | 0.00      |                                          |
| 财労缴费     | 任信费             | 0                  | 0     | 0         | 0     | 0.00      |                                          |
| 6 mm     | 公禹即具委           | 0                  | 0     | 0         | 0     | 0.00      |                                          |
|          | 车训装具费           | 0                  | 0     | 0         | 0     | 0.00      |                                          |
|          |                 |                    |       |           |       |           |                                          |
| _        |                 |                    |       |           |       |           |                                          |
| 報告目的     | 手切支兵気           | 0                  | 0     | 0         | 0     | 0.00      |                                          |
| 70(2)    | (小女本) (二上連研方数)  | 0                  | 0     | 0         | 0     | 0.00      |                                          |
| 7        | 「小田蛇(「小田」へ」」の入  | 0                  | 0     | 0         | 0     | 0.00      |                                          |
| 体检       | 3509X BX 1/2 ±2 | 0                  | Ū     | 0         | 0     | 0.00      |                                          |
|          | 环节办理情况          |                    |       |           |       |           |                                          |
| 8        | ■ 夫九理 ■ 戸九理     | 王霊九理   * 必办环节      | 日田田主師 |           |       |           | 1 基本信息                                   |
| 校园地图     |                 | Manager 1 - 2000 1 |       |           |       |           | 2 住宿信息                                   |
|          | 1 学院报到          |                    |       |           |       |           | 3 <b>缴费情况</b> 4                          |
|          |                 |                    |       |           |       |           | 10 TELEVICE IN                           |
|          | 学院报             | 되                  |       |           |       |           |                                          |
|          |                 |                    |       |           |       |           |                                          |
|          |                 |                    |       |           |       |           |                                          |
|          | 2 绿色通道          |                    |       |           |       |           |                                          |
|          |                 |                    |       |           |       |           |                                          |
|          | 绿色通             | ١                  |       |           |       |           |                                          |
|          |                 |                    |       |           |       |           |                                          |
|          |                 |                    |       |           |       |           |                                          |
|          | ③ 财务缴费          |                    |       |           |       |           |                                          |

## 3.7 体检单、检验单

新生在线生成体检单、检验单可打印便于来校报到体检。

| 2                |             | ត 🛛 🖪    | 导出PDF 1 🔜 5     |     | - Not Street L |              | *             |         |
|------------------|-------------|----------|-----------------|-----|----------------|--------------|---------------|---------|
| 信息采集             |             | ~ •      | 4744, 51 · 10 4 |     | C. C. LT.      | -12-12-1910a |               |         |
| 3                | 西安理工大学医学体检表 |          |                 |     |                |              |               |         |
| 到站登记             | 学時          | 完: ス     | 水利水电学院          | 班级: |                |              | 学号: 313111111 |         |
| 4                | \$8         | 生名       | 313111111       | 性别  |                | 出生           |               |         |
| <b>次</b><br>海舟通道 | 文程          | と化<br>呈度 |                 | 婚否  |                | 民族           |               |         |
| 5K CT 1010       |             | 毕        | 业学校             |     |                | 联系电话         |               |         |
| 5                |             | R        | 既往史             |     |                |              |               |         |
| 财务缴费             |             | 家旅       | §遺传史            |     |                |              |               |         |
|                  |             |          | 身高              |     |                | 体重           |               | 医生意见及签名 |
| 6 pag            |             |          | 心率              |     |                | 血压           |               |         |
| +77201446        |             |          | 心脏              |     |                |              |               |         |
| 拔到甲              | p           | 为        | 双肺及气管           |     |                |              |               |         |
| 7                | *           | 科用       | 腹部(肝脾)          |     |                |              |               |         |
| Ē                |             |          | 甘油              |     |                |              |               | I       |
| 体检               | 提交          |          |                 |     |                |              |               |         |

#### 西安理工大学医学体检单

| 学院    | 水利水电学院    | 班级   |           |  |
|-------|-----------|------|-----------|--|
| 姓名    | 313111111 | 学号   | 313111111 |  |
| 性别    |           | 年龄   |           |  |
| 检查物   |           | 检查目的 |           |  |
| 医师    |           | 送检日期 |           |  |
| 检查结果: |           |      |           |  |

# 4. 学生服务移动端功能

#### 4.1 移动端界面

关注【西安理工大学微信企业号】后进入如下所示界面

|          |                | 22       |
|----------|----------------|----------|
| く西       | i安理工大学         | +        |
| В        |                | A        |
| -        | 1. 11 mm m     | В        |
|          | 办公服务           | C        |
| 0        |                | D        |
| 6        |                | E        |
| ۵.       | 财务缴费           | F        |
|          |                | н        |
| D        |                | 1        |
|          |                | <u>.</u> |
|          | 电子即相           | К        |
|          |                | L        |
| -        |                | M        |
| 4        | 教学服务           | N        |
| -        |                | 0        |
|          | Library Marian | P        |
| <b>1</b> | 权固资讯           | Q        |
| 8        |                | н        |
| -        |                | 1        |
|          | 生活服务           | J        |
|          |                | K        |
| -        |                | L        |
| -41      | 数据统计           | M        |
| Ŧ        |                | N        |
|          |                | 0        |
| 71       | 图书服务           | 0        |
|          | H Mass         | 9        |
| W        |                |          |
| -        |                |          |
| 2.6      | 网络服务           | ĸ        |
|          |                | 1        |
|          | 微信家园           | M        |
|          | Print of the   | N        |
|          |                | 0        |
| 早        | 我的提醒           | P        |
|          |                | Q        |
| -        | 我要反馈           | н        |
|          |                | 1        |
|          | Internation    | J        |
|          | 我要投票           | К        |
| ×        |                | L        |
| ~        |                | M        |
| 1        | 西理概況           | N        |
|          |                | 0        |
|          |                | P        |
| <b>1</b> | 西埕助手           | 23       |
|          |                | R        |
| r        |                | S        |
| -        | 一卡通服务          | T        |
| 100      | 1.00000000     | U        |
| -        |                | V        |
| 1        | 迎新服务           | w/       |
|          |                | ~        |

点击"迎新服务"进入移动端界面界面,包括个人信息、个人二维码以及新 生服务项目。如下图所示

| × 迎線 | 新服务          |      |
|------|--------------|------|
|      | 小乙<br>水利水电学院 | >    |
| 我的二  | 1维码          | 88 > |
|      |              |      |
| tu   | 环节           | >    |
|      |              |      |
|      | 安全教育         | >    |
|      | 信息采集         | >    |
|      |              |      |
| F    | 绿色通道         | >    |
|      | 报到单          | >    |
|      |              |      |
|      |              |      |

第 17 页 共 22 页

注:移动端体检服务项目不可用,因为进行体检单、检验单打印。请在 pc 端 使用体检服务项目。

#### 4.2 环节

环节为新生到校现场办理环节,如显示绿色为已办理,灰色为未办理。

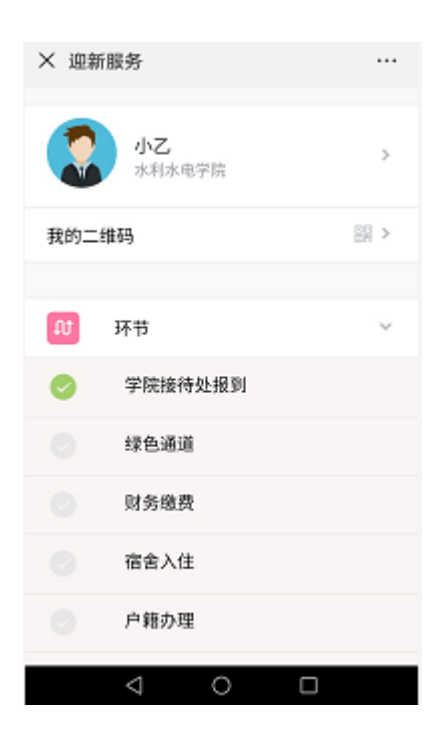

#### 4.3 信息采集

新生填写提交采集信息。需注意个人信息为新生基本信息无需填写,联系信息、其它信息采集、军训服装信息采集、家庭成员信息需填写,其中带红色\*号为必填项。

| × 信息采集           | ι ··                     | • |
|------------------|--------------------------|---|
| 请尽快填写下<br>击提交按钮进 | 方表单中的信息,填写完成之后请点<br>行提交, |   |
| 基本信息             |                          |   |
| 学号               | 123123                   |   |
| 姓名               | 小乙                       |   |
| 性别               |                          |   |
| 民族               |                          |   |
| 政治面貌             | 中共党员                     |   |
| 院系               | 水利水电学院                   |   |
| 专业               |                          |   |
| 斑级               |                          |   |
| 现在年级             | 2018                     |   |
| 联系信息             |                          |   |
| QQ9              |                          |   |
| 手机号              |                          |   |
| 微信号              |                          |   |

#### 4.4 绿色通道

新生在线申请绿色通道,红色\*号为必填项。

| 2 | × 绿色通道 … |                 |    |   |  |  |  |  |
|---|----------|-----------------|----|---|--|--|--|--|
|   | 财务信息     |                 |    |   |  |  |  |  |
|   | 学费       |                 |    |   |  |  |  |  |
|   | 应缴       | 0               | 已缴 | 0 |  |  |  |  |
|   | 已免缴      | 0               | 未缴 | 0 |  |  |  |  |
|   | 中请纽缆     | 10000           |    |   |  |  |  |  |
|   | 住宿费      |                 |    |   |  |  |  |  |
|   | 应缴       | 0               | 已缴 | 0 |  |  |  |  |
|   | 已免缴      | 0               | 未缴 | 0 |  |  |  |  |
|   | 申请缓缴     | 2000            |    |   |  |  |  |  |
|   | 大学生医     | 保               |    |   |  |  |  |  |
|   | 应缴       | 0               | 已线 | 0 |  |  |  |  |
|   | 已免缴      | 0               | 未缴 | 0 |  |  |  |  |
|   |          | $\triangleleft$ | 0  |   |  |  |  |  |

## 4.5 财务缴费

移动端缴费进入【西安理工大学微信企业号】点击'财务缴费'进入缴费

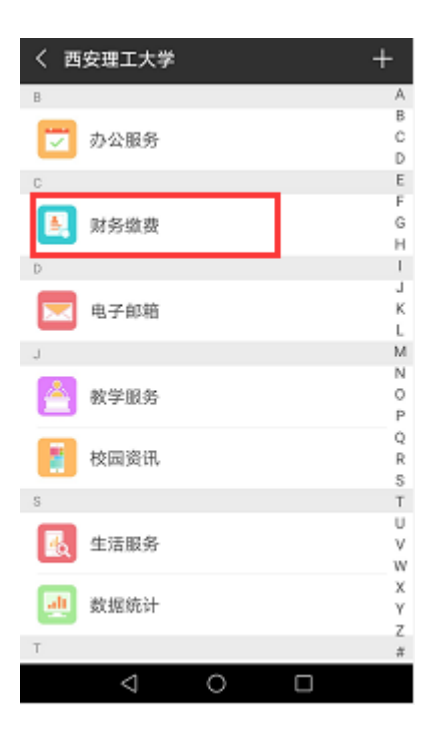

### 4.6 报到单

新生在迎新报到单可查看个人基本信息、住宿信息、缴费信息、迎新环节办 理情况。

| × 报到 | 目单           |      |
|------|--------------|------|
|      | 小乙<br>水利水电学院 | >    |
| 我的二  | 維码           | 응답 > |
|      | 宿舍信息         | >    |
| ۵    | 繳费信息         | >    |
| tu   | 环节           | >    |
|      |              |      |
|      |              |      |
|      |              |      |
|      |              |      |

## 4.7 学校 VR 全景图

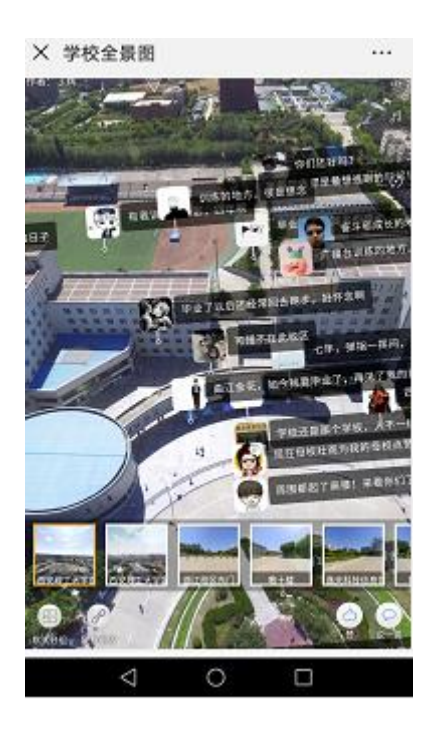